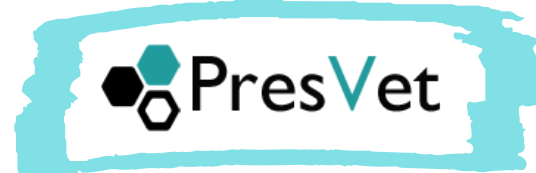

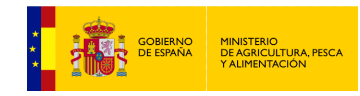

## ALTA DE GANADEROS

Para darse de alta en la aplicación PresVet debe llevar a cabo dos pasos:

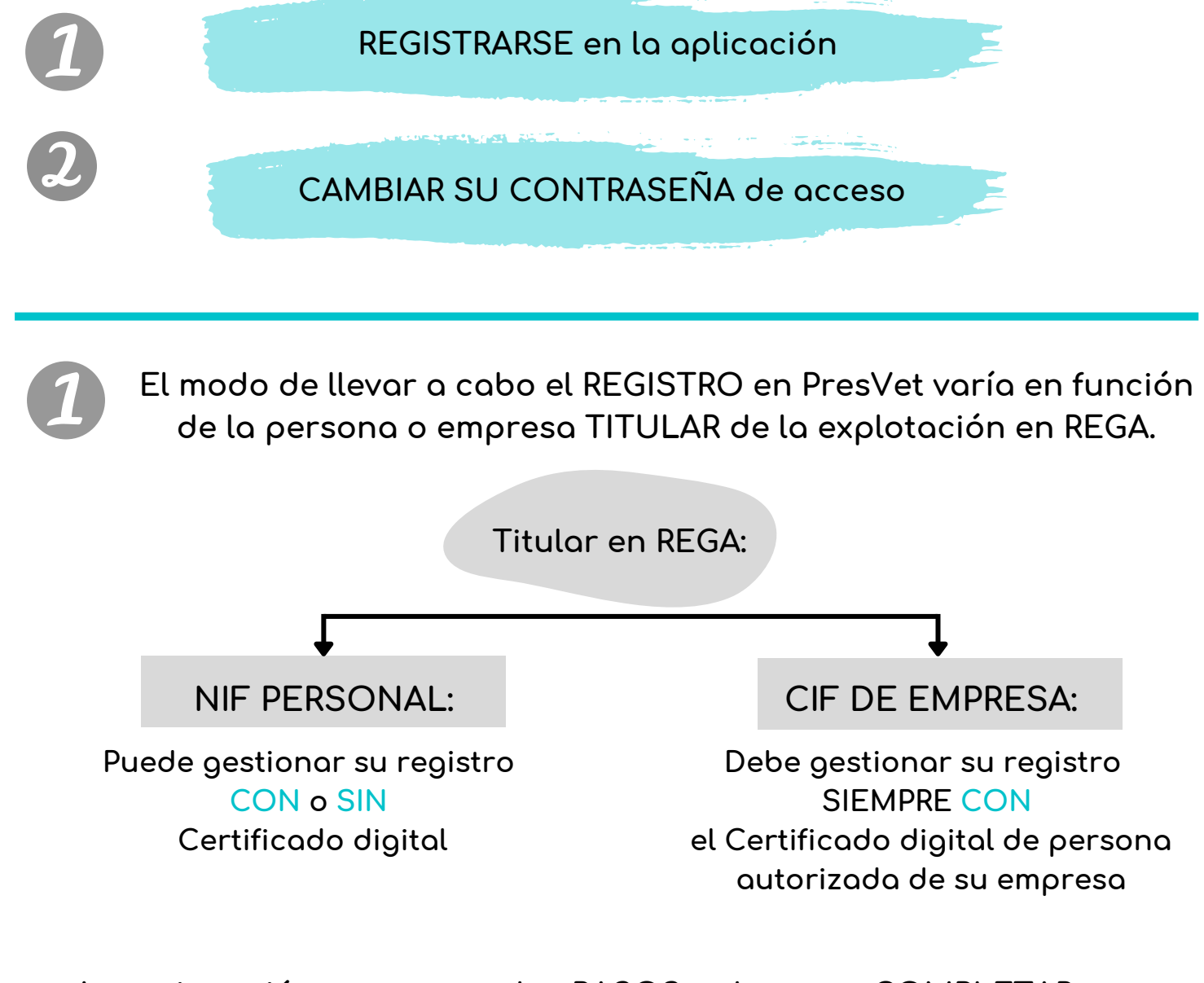

A continuación se exponen los PASOS a dar para COMPLETAR su REGISTRO en PresVet en función de la opción elegida...

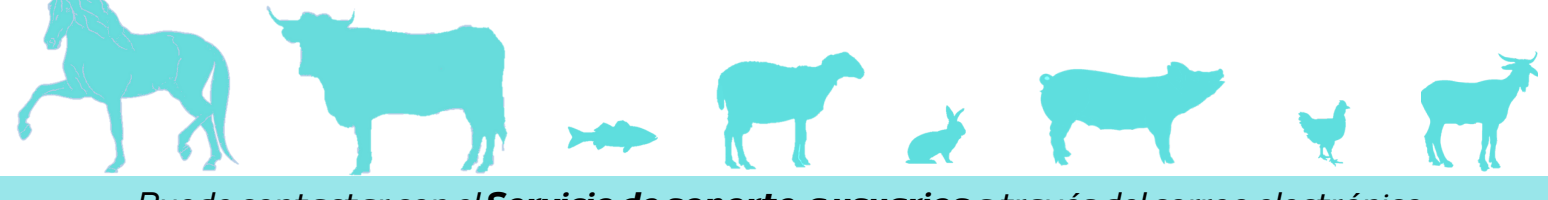

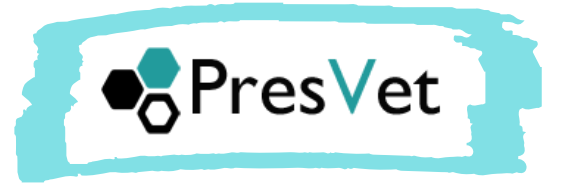

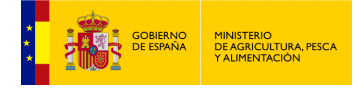

Registro a través de...

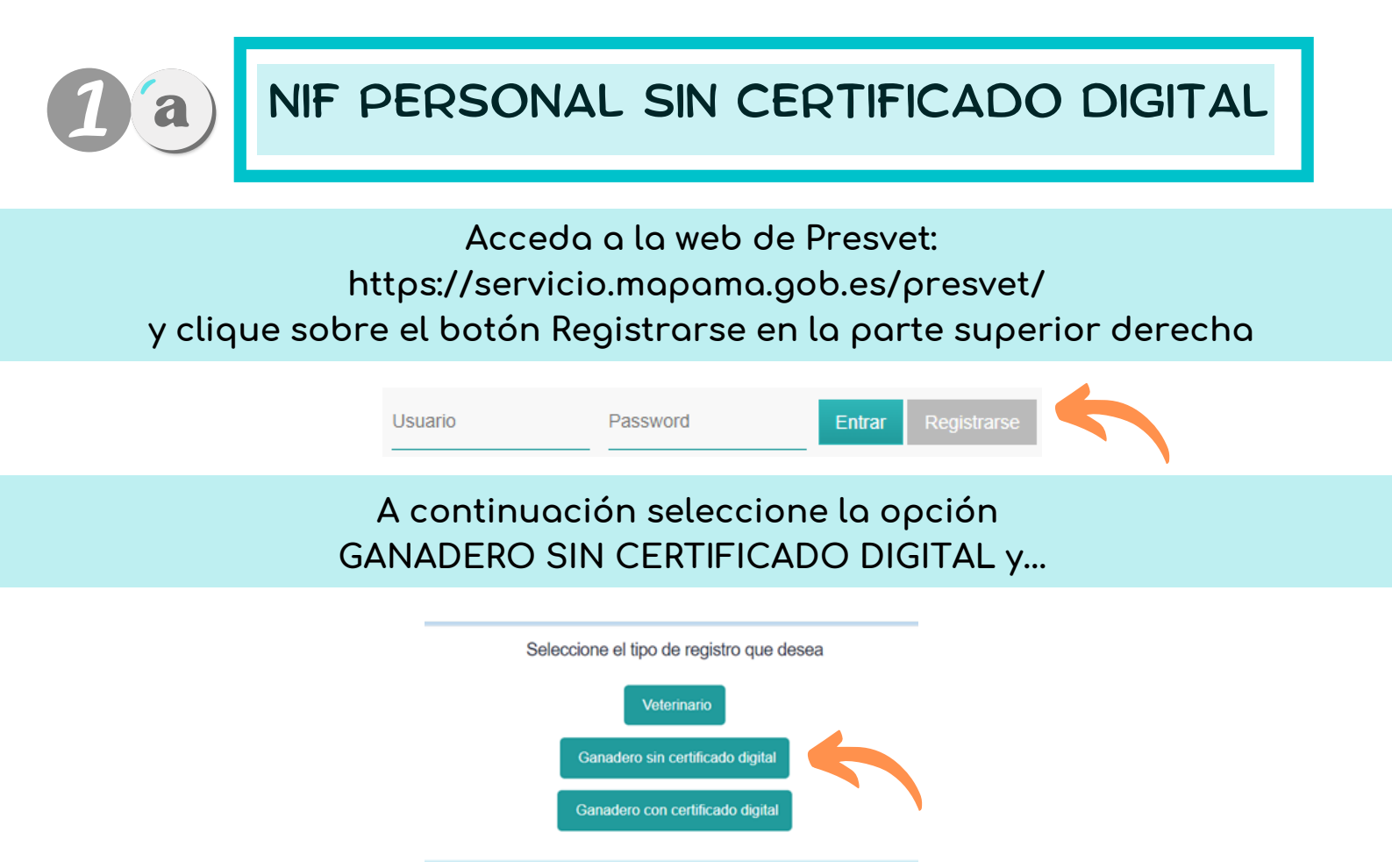

en la siguiente pantalla, cumplimente los datos del titular de la explotación y clique sobre el botón Registrarse

| Registro               | de ganadero |  |  |
|------------------------|-------------|--|--|
| Nombre:                |             |  |  |
| Primer<br>Apellido:    |             |  |  |
| Segundo<br>Apellido:   |             |  |  |
| NIF:                   |             |  |  |
| Correo<br>electrónico: |             |  |  |
|                        | Registrarse |  |  |

Si su NIF se encuentra asociado al menos a una explotación en REGA, su alta se habrá realizado.

Quedará únicamente llevar a cabo el paso nº 2

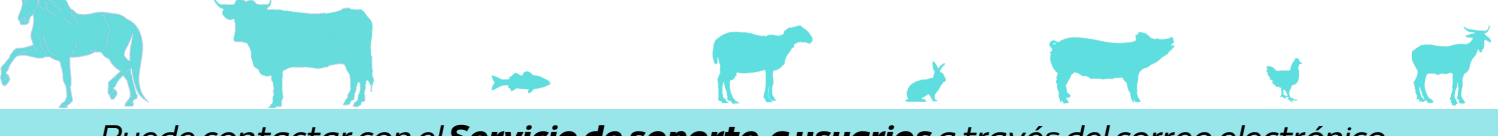

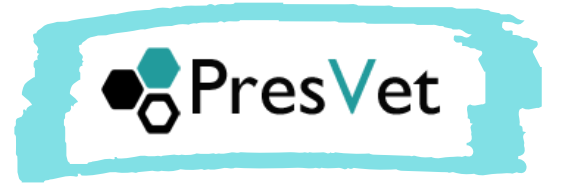

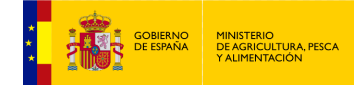

Registro a través de...

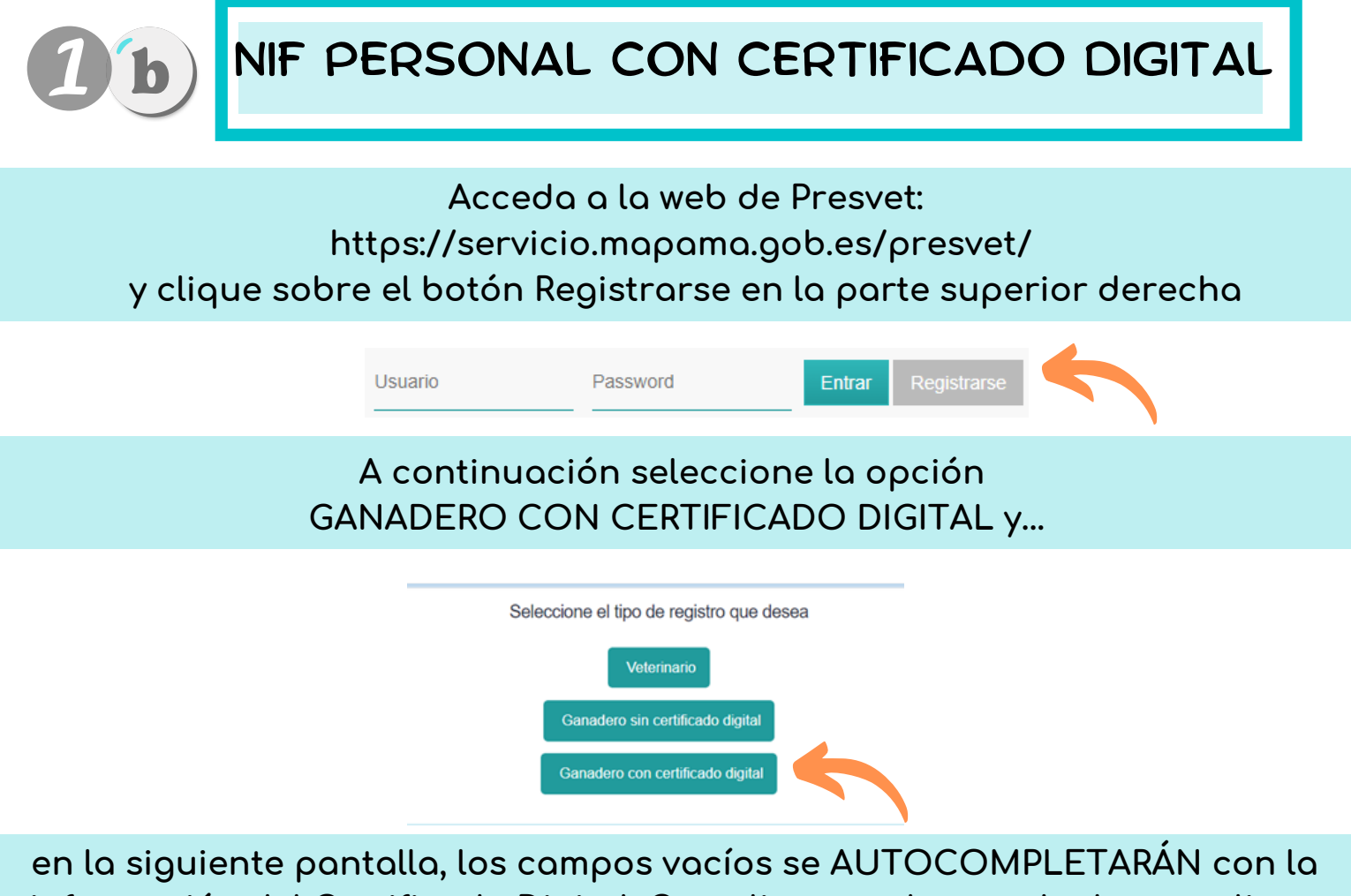

en la siguiente pantalla, los campos vacíos se AUTOCOMPLETARÁN con la información del Certificado Digital. Cumplimente el resto de datos y clique sobre el botón Registrarse

| Registro               | de ganadero |  |  |
|------------------------|-------------|--|--|
| Nombre:                |             |  |  |
| Primer<br>Apellido:    |             |  |  |
| Segundo<br>Apellido:   |             |  |  |
| NIF:                   |             |  |  |
| Correo<br>electrónico: |             |  |  |
|                        | Registrarse |  |  |

Si su NIF se encuentra asociado al menos a una explotación en REGA, su alta se habrá realizado.

Quedará únicamente llevar a cabo el paso nº 2

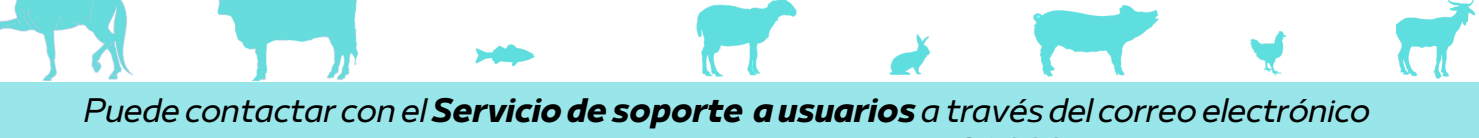

soporte.presvet@tragsa.es o del teléfono 91.322.54.45

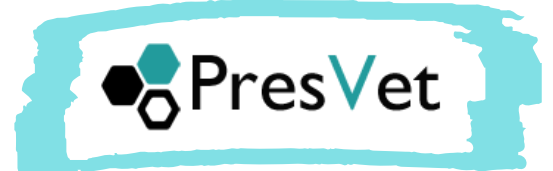

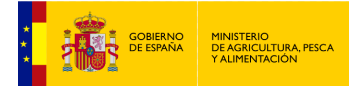

Registro a través de...

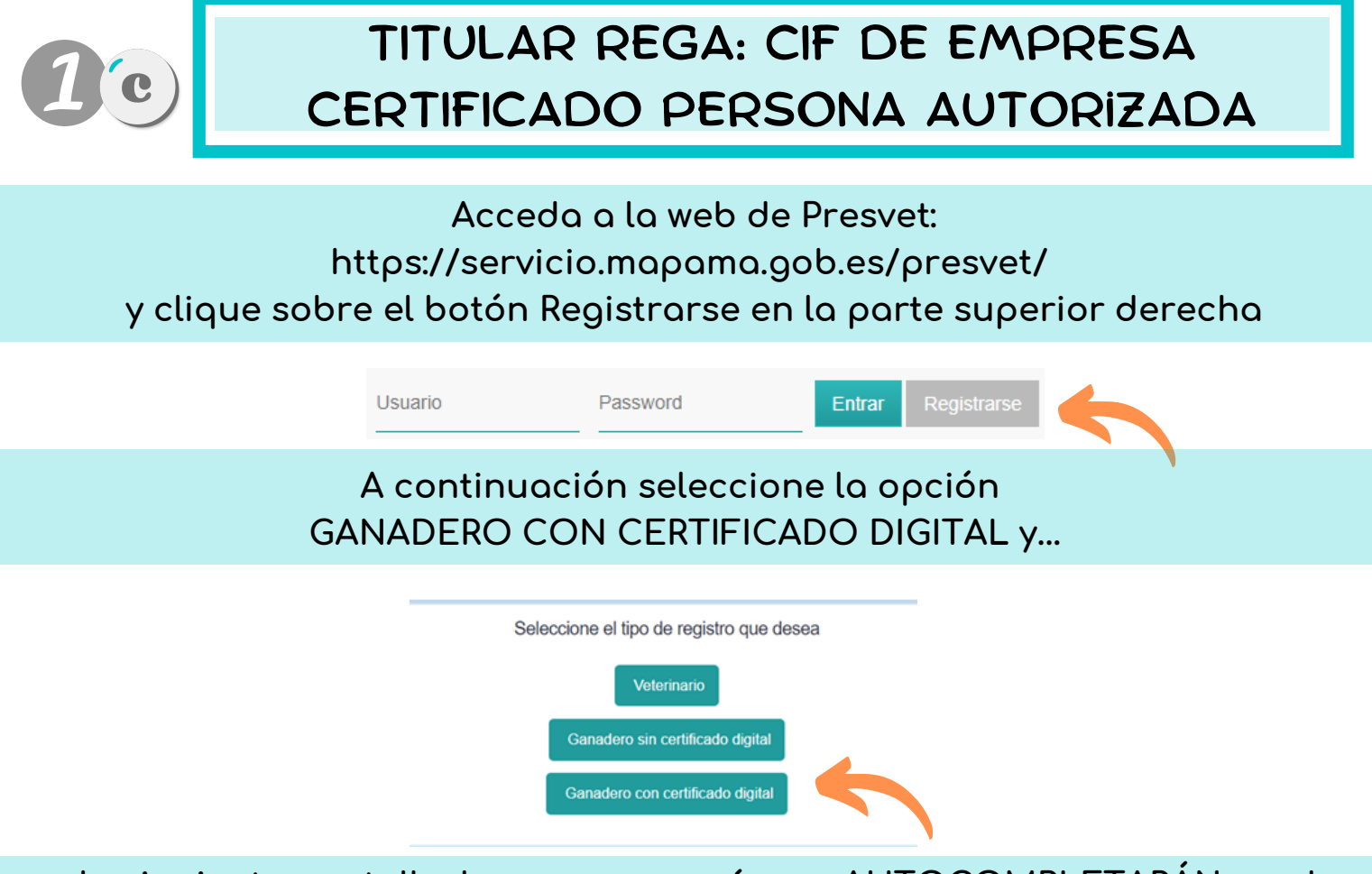

en la siguiente pantalla, los campos vacíos se AUTOCOMPLETARÁN con la información del Certificado Digital como persona autorizada. INCLUYA el NIF y correo electrónico de la PERSONA QUE ACCEDERÁ A PresVet y clique sobre el botón Registrarse

| Registro de ganadero     |                          |  |  |  |
|--------------------------|--------------------------|--|--|--|
| CIF:                     | A28280280                |  |  |  |
| Nombre de la<br>empresa: | Empresa Ganadera Prueba  |  |  |  |
| Nombre:                  | GANADERO                 |  |  |  |
| Primer Apellido:         | Apellido 1               |  |  |  |
| Segundo<br>Apellido:     | Apellido 2               |  |  |  |
| NIF:                     | 11111111P                |  |  |  |
| Correo                   | GANADERO@EMAILPRUEBA.COM |  |  |  |
|                          | Registrarse              |  |  |  |

Si su CIF de empresa se encuentra asociado al menos a una explotación en REGA, su alta se habrá realizado.

Quedará únicamente llevar a cabo el paso nº 2

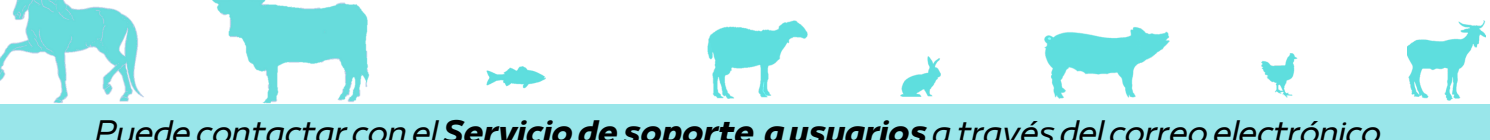

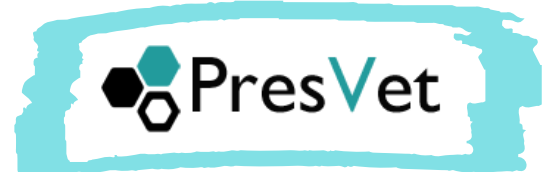

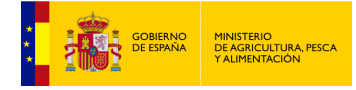

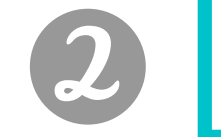

## CAMBIO DE CONTRASEÑA DE ACCESO

Tras realizar el registro, recibirá un correo electrónico desde REGEUS que incluirá un link para realizar el cambio de contraseña asignado...

clique sobre este link y rellene los campos indicados...

Tras realizar este cambio, podrá acceder a PRESVET https://servicio.mapama.gob.es/presvet/ a través de su usuario y contraseña

Si no recibe el correo electrónico de REGEUS, revise su carpeta de spam

También puede realizar el cambio de contraseña accediendo a esta dirección, https://servicio.mapa.gob.es/regeus/solicitudCambioClave.cas

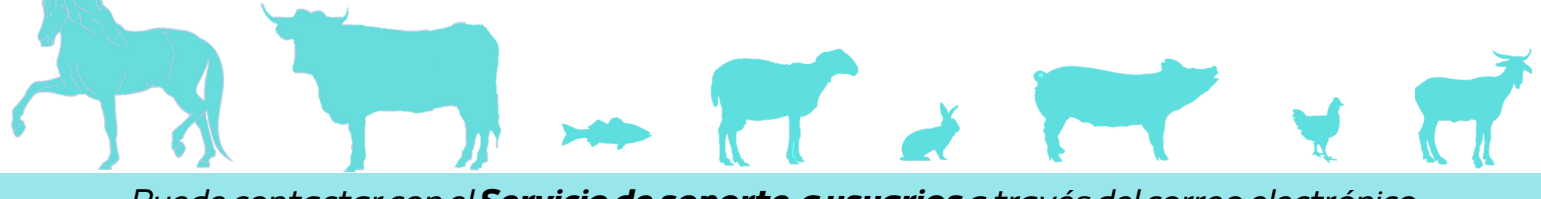